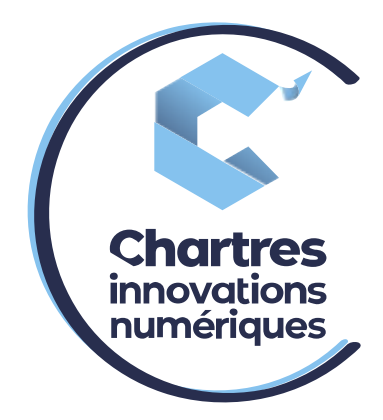

# [ Procédure renvoi d'appel vers un autre post ]

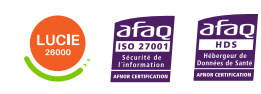

**Cité de l'Innovation** - Bâtiment 25 9 rue Auguste Rodin 28630 Le Coudray

(0)

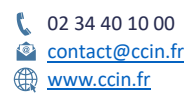

C'CHARTRES INNOVATIONS NUMERIQUES Siège social : Place des Halles 28000 CHARTRES - SAEML au capital de 9 000 000 € - SIRET : 815 389 481 00020 - APE : 61.10Z - TVA intracommunautaire : FR 48 815 389 481

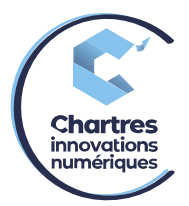

#### 1<sup>ère</sup> étape :

Allez dans les paramètres de la collaboration puis dans « Paramétrage du téléphone » dansles options à gauche.

## 2<sup>ème</sup> étape :

Dans la colonne « absent », activez le bouton « renvoi d'appel si non disponible ».

| lisateur          | interne externe liste noire liste blanche          |                     |                 |             |
|-------------------|----------------------------------------------------|---------------------|-----------------|-------------|
| ramétrage du      | Activer la classe                                  | 2                   | Ne pas déranger | absent      |
| phone             | Rejet des appels                                   |                     |                 | ()»         |
| uches de fonction | Renvoi d'appel si occupé                           | <b>0</b> 0XXXXXXX • | VOICEMAIL *     |             |
| -                 | Renvoi d'appel si non disponible                   | OD OXXXXXXX •       | VOICEMAIL *     | 0XXXXXXXX + |
| veur Fax          | Renvoi d'appel systématique                        | • XXXXXXXX (        | XXXXXXXX *      | xxxx 🔹      |
| hat / Présence    | Double appel                                       |                     |                 | -           |
|                   | Délai d'appel écoulé                               |                     | ()D             |             |
| entre d'appels    | Activer l'extension de Mobilité avec temporisation | 10                  | <b>D</b> 10     | <b>I</b> 0  |
|                   | Confirmation de Mobilité                           |                     |                 | 00          |
| xtensions         | Notifier les appels perdus via email               | 00                  | 0               |             |
|                   | A travers SMS                                      | 00                  |                 |             |
|                   | Sonnerie personnalisée                             | 💼 Ring1 🗸 🕨         | 📹 silent 🗸 🕨    | Ring1       |

#### 3ème étape :

Par défaut, il y a écrit « voicemail »

Cliquez sur le menu déroulant puis notez le numéro de téléphone (interne ou externe). Puiscliquez de nouveau sur le numéro en gris qui s'affiche et cliquez sur « sauvegarder » pour valider.

| Jtilisateur        | interne externe liste noire              | liste blanche |                                         |     |     |                |    |      |               |     |
|--------------------|------------------------------------------|---------------|-----------------------------------------|-----|-----|----------------|----|------|---------------|-----|
| Paramétrage du     | Activer la classe                        |               |                                         |     | 🛛 N | e pas déranger |    | 🔽 ab | isent         |     |
| leiephone          | Rejet des appels                         |               | 1                                       |     |     |                |    |      |               |     |
| ouches de fonction | Renvoi d'appel si occupé                 |               | 000000000000000000000000000000000000000 | *   |     | VOICEMAIL      | *  |      | 0XXXXXXXXX    | v   |
| Serveur Fax        | Renvoi d'appel si non disponible         |               | 000000000000000000000000000000000000000 | ÷   |     | VOICEMAIL      |    |      | 0XXXXXXXXX    |     |
|                    | Renvoi d'appel systématique              | 0             | 0XXXXXXXXXXXX                           | ¥   |     | XXXXXXXXXX     | Ψ. | -    | XXXXXXXXXXXXX |     |
| Chat / Présence    | Double appel                             |               | 5                                       |     |     |                |    | -    | XXXXXXXXXXXX  | Q   |
|                    | Délai d'appel écoulé                     |               | 5                                       |     |     |                |    |      | XXXXXXXXXXXX  |     |
| Centre d'appels    | Activer l'extension de Mobilité avec tem | porisation    | 10                                      |     |     | 10             |    |      |               |     |
|                    | Confirmation de Mobilité                 | 0             | )                                       |     |     |                |    |      |               |     |
| Extensions         | Notifier les appels perdus via email     |               | 3                                       |     |     |                |    | -    |               |     |
|                    | À travers SMS                            |               | Þ                                       |     |     |                |    |      |               |     |
|                    | Sonnerie personnalisée                   | -             | Ring1                                   | - Þ |     | silent         |    |      | Ring1         | - I |

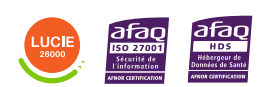

Diffusion publique

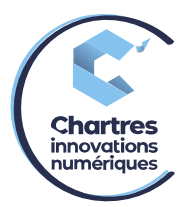

### <u>4<sup>ème</sup> étape :</u>

Mettez-vous en statut absent sur votre téléphone.

Pour se faire, cliquez sur la touche « fcts. » puis sélectionnez le menu « statut » et enfin appuyez sur « Modif ».

Ensuite, sélectionnez « absent » puis « Enreg ».

#### 5<sup>ème</sup> étape :

Refaire la manipulation pour se remettre en disponible pour annuler le renvoi d'appel.

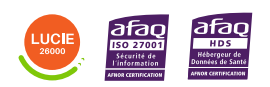

Diffusion publique